Configuring UH Exchange Mail for iOS 13 (iPhone/iPad)

1. Tap Settings > scroll down to Passwords & Accounts > Add Account > Microsoft Exchange.

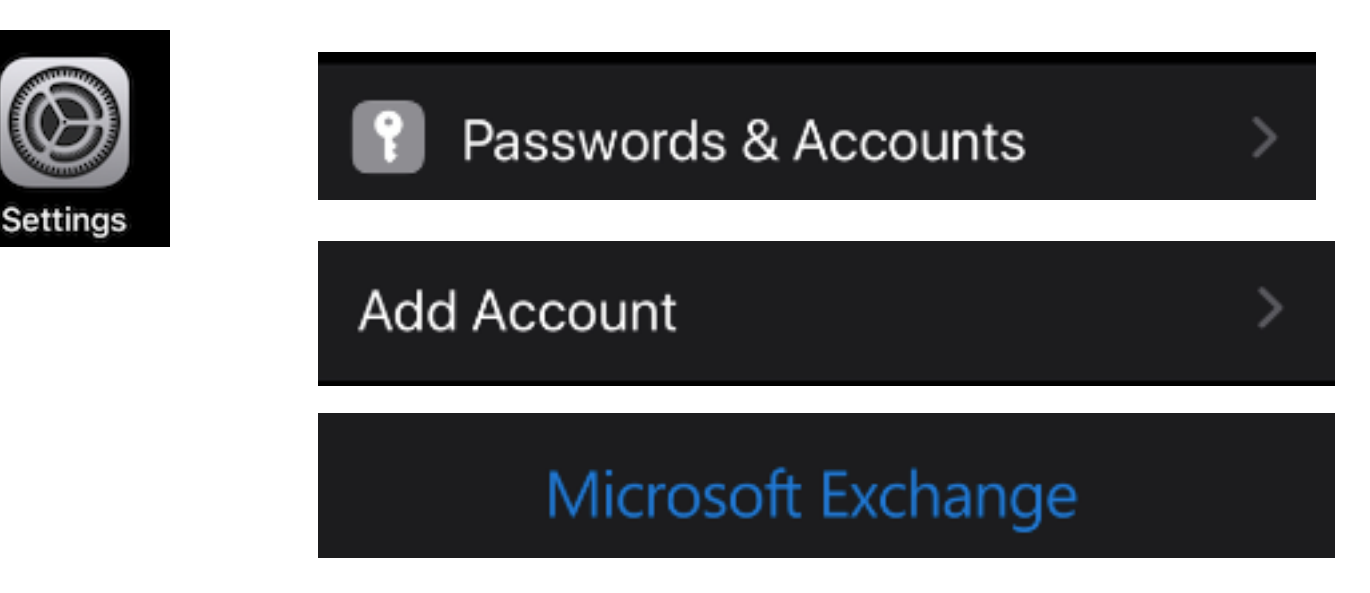

2. Sign in using your "Central UH" email as seen in example below > Tap "Next" on the top right side of the screen.

| 📲 Verizon 奈                                                                                                    | 11:02 AM           | 40% 🔲     |
|----------------------------------------------------------------------------------------------------|--------------------|-----------|
| Cancel                                                                                                    | Exchange           | Next      |
|                                                                                                    |                    |           |
| Email                                                                                                    | CougarNetID@centra | al.uh.edu |
| Description UH Mail                                                                                                    |                    |           |
| Adding an Exchange account will allow the<br>Exchange administrator to remotely<br>manage your device. The administrator can<br>add/remove restrictions and remotely erase<br>your device.<br>Exchange Device ID |                    |           |
| "Mail"                                                                                                    | Mailman            | Mailing   |
| qw                                                                                                    | ertyu              | i o p     |
| a s                                                                                                    | d f g h j          | k I       |
| 公 Z                                                                                                    | xcvbn              | m 🗵       |
| 123                                                                                                    | Q space            | return    |

3. Select "Sign In" as seen in example below.

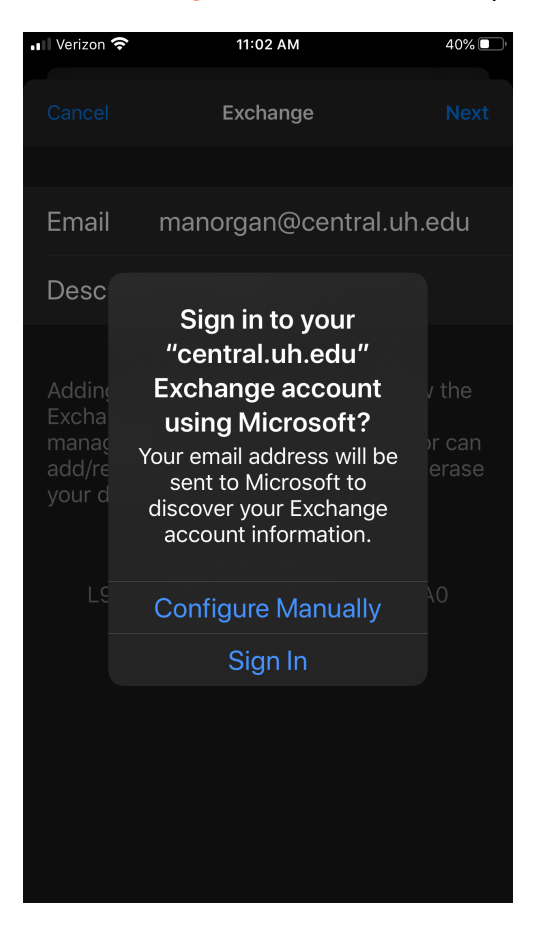

4. Select "Sign In With Another Account" as seen below.

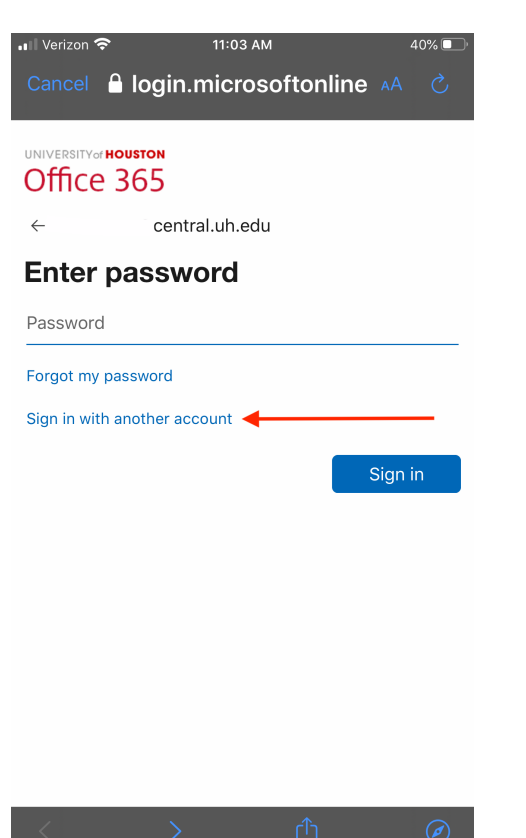

## 5. Enter your CougarNetID@cougarnet.uh.edu > Click "Next"

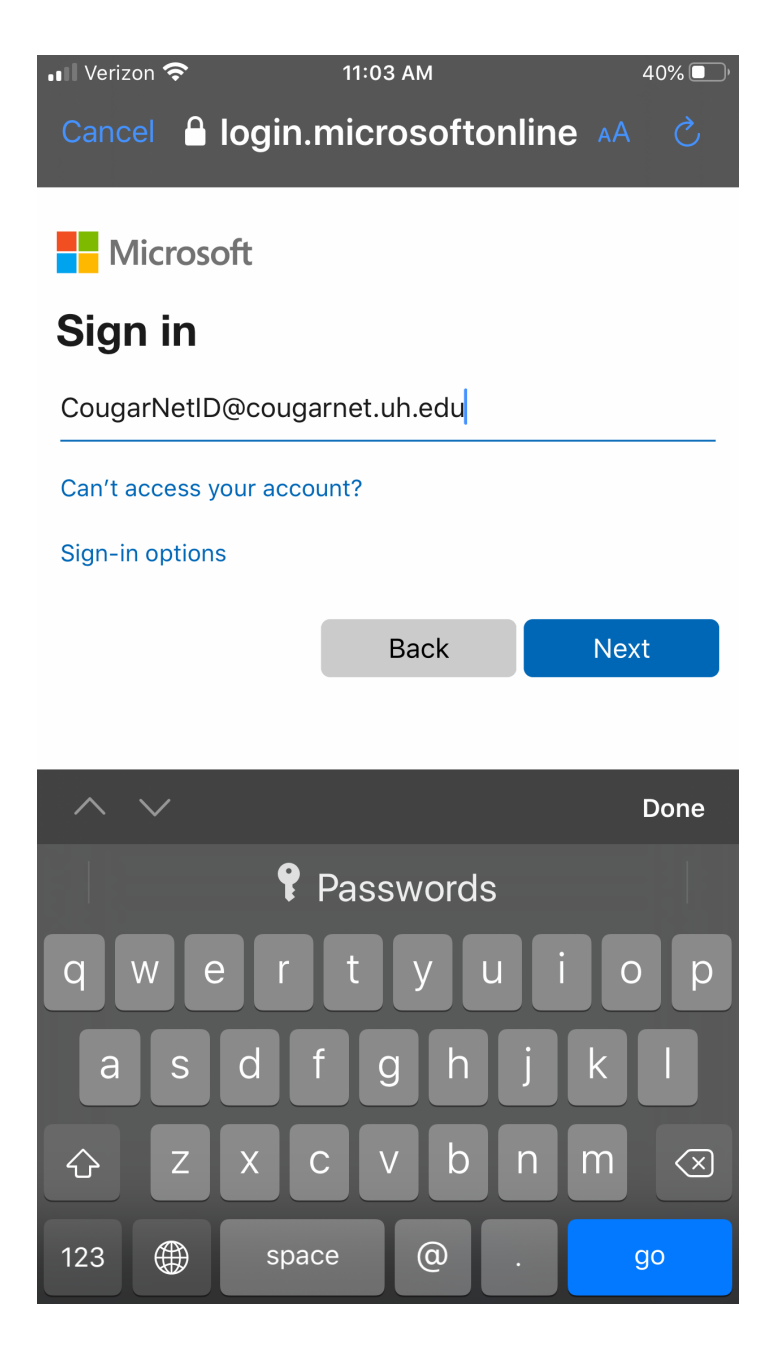

6. Enter your password (same as Central) and select "Sign In"

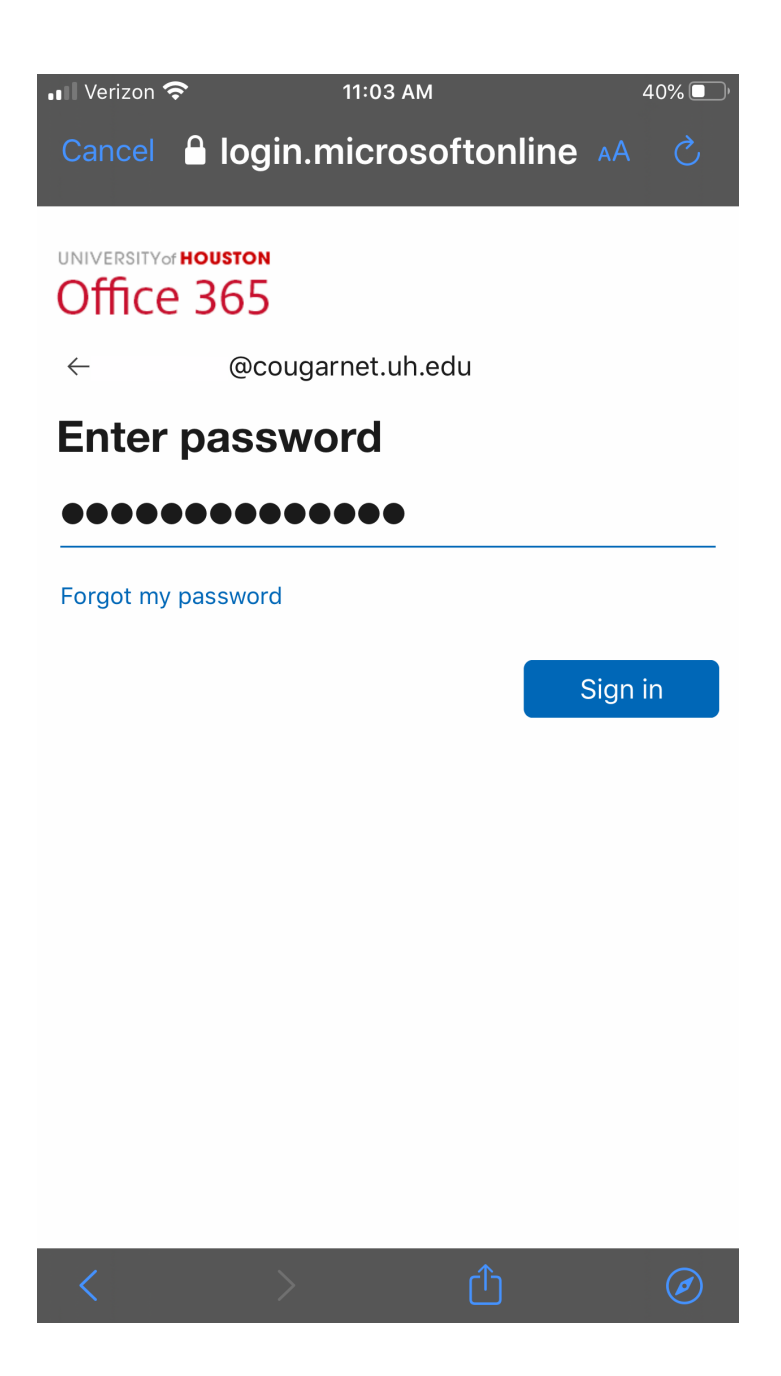

7. The UH Exchange account is now added to your device. Make sure mail is green, then "Save" at the top right corner to complete the setup.

Congratulations! You have successfully added your UH Exchange on your device.

Return to home screen and launch the Mail App to begin using your UH Exchange

account.

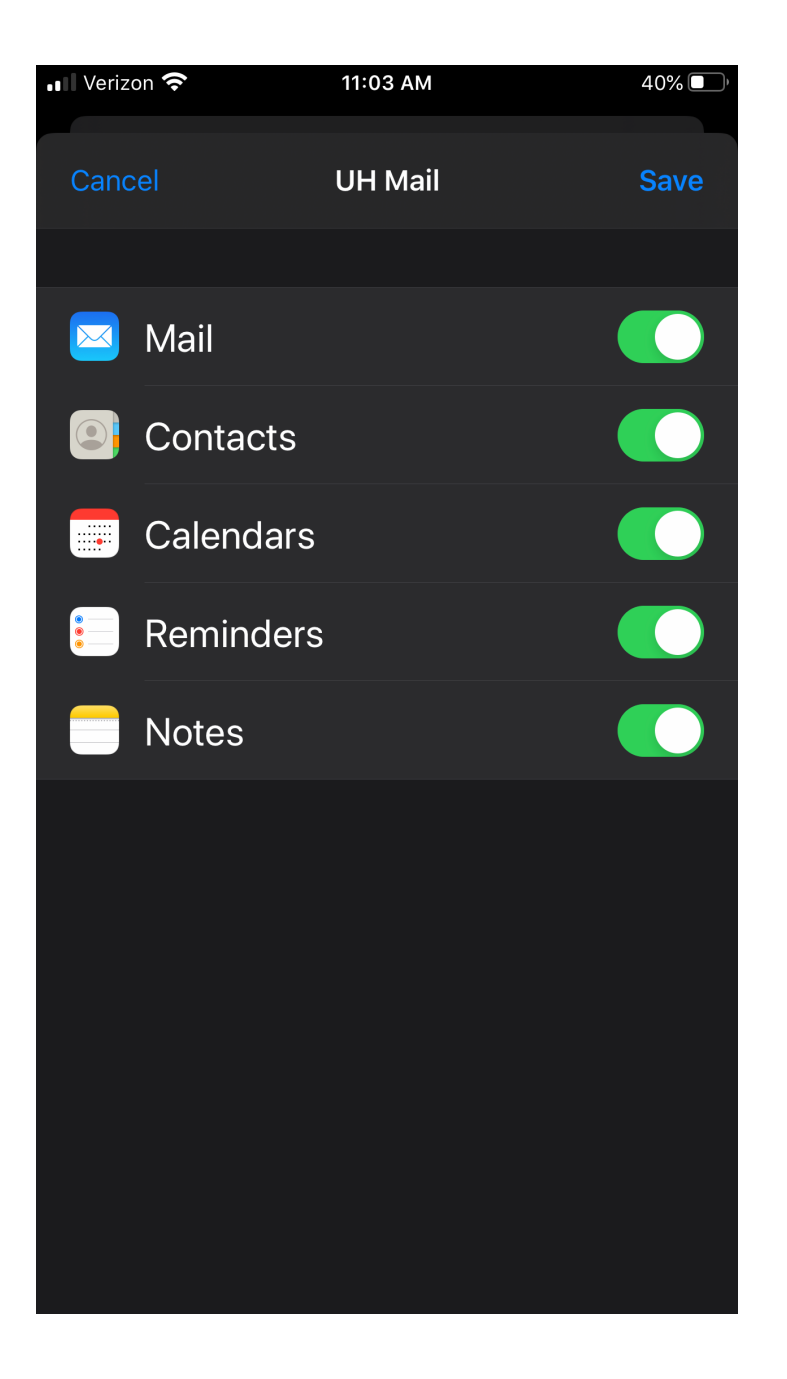